1. After logging into the Lynnwood Self Service page, click on **Utility Billing** from the right menu.

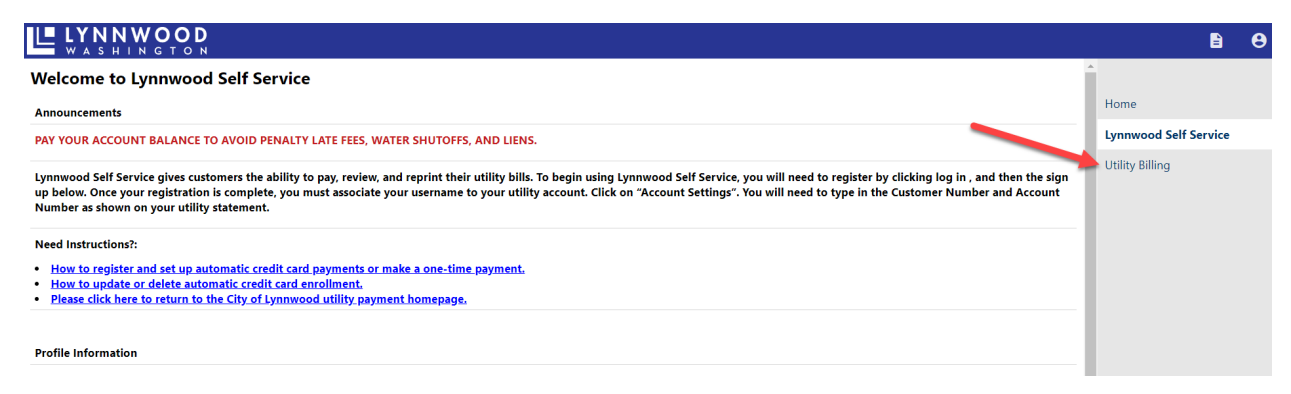

2. Click on Accounts to see the list of already linked accounts:

|                                                                    |                                                      |                                                                                                    | Đ                     | Θ |
|--------------------------------------------------------------------|------------------------------------------------------|----------------------------------------------------------------------------------------------------|-----------------------|---|
| Utility Billing                                                    |                                                      |                                                                                                    |                       |   |
| To make a payment, view your account balance, or view previou      | us bills, enter your Account Number and              | Customer Number and click the Search button. Your Account and Customer numbers can be found on your Utility Bill. View a sample Utility Bill. | Home                  |   |
| You may also link your Utility Billing account to your profile usi | ng this link: <u>Utility Billing Account Link Se</u> | tup.                                                                                                    | Lynnwood Self Service |   |
| Account Number                                                     |                                                      |                                                                                                    | Utility Billing       |   |
| Customer ID                                                        |                                                      |                                                                                                    | Accounts              |   |
|                                                                    | Remember these values                                |                                                                                                    | Contact Us            |   |
|                                                                    | Search Reset                                         |                                                                                                    |                       |   |
|                                                                    | Search Reset                                         |                                                                                                    |                       |   |

3. Click on Manage Bills under the account you need to edit:

| ĽĽ           |                      |                 |                       | 8 |
|--------------|----------------------|-----------------|-----------------------|---|
| Utility      | Billing Accounts     |                 |                       |   |
| Select an a  | ccount to work with. |                 | Home                  |   |
|              |                      | Link to Account | Lynnwood Self Service |   |
| Linked accou | ints                 |                 | Utility Billing       |   |
| Account ID   | Customer ID          |                 | Accounts              |   |
|              |                      | Manage Bills    | Contratille           |   |
|              |                      | Manage Bills    | Contact Us            |   |
|              |                      | Manage Bills    |                       |   |

4. Click on **Pay** after selecting the bill/s if you currently have an open bill, if you do not have any open bills, skip to step # 11 on page 6:

| Utility Billi<br>Manage Bills | ng                             |           |        |         |         |                               | Account Summary          |
|-------------------------------|--------------------------------|-----------|--------|---------|---------|-------------------------------|--------------------------|
| Service Address               |                                |           |        |         |         |                               |                          |
| Account Number                |                                |           |        |         |         |                               |                          |
| As of                         | 05/31/2023                     |           |        |         |         |                               |                          |
| Outstanding Bills (           | (bill years 2003 to 2025 only) |           |        |         |         |                               | Show Past Bills          |
| Pay Bill                      | Bill                           | Bill Date | Pay By | Charges | Pending | Balance Due                   | Details                  |
| <ul> <li>✓</li> </ul>         |                                |           |        |         |         |                               | Bill Details             |
|                               |                                |           |        |         |         | Total Due:                    |                          |
|                               |                                |           |        |         |         |                               | Pay                      |
|                               |                                |           |        |         |         | select bills you would like t | to pay now, then click " |

5. From the next screen, you are prompted to go through the steps for Automatic Credit Card Payments. To <u>change or remove</u> your credit card from an existing auto pay enrollment, click on the blue hyperlink **delete**.

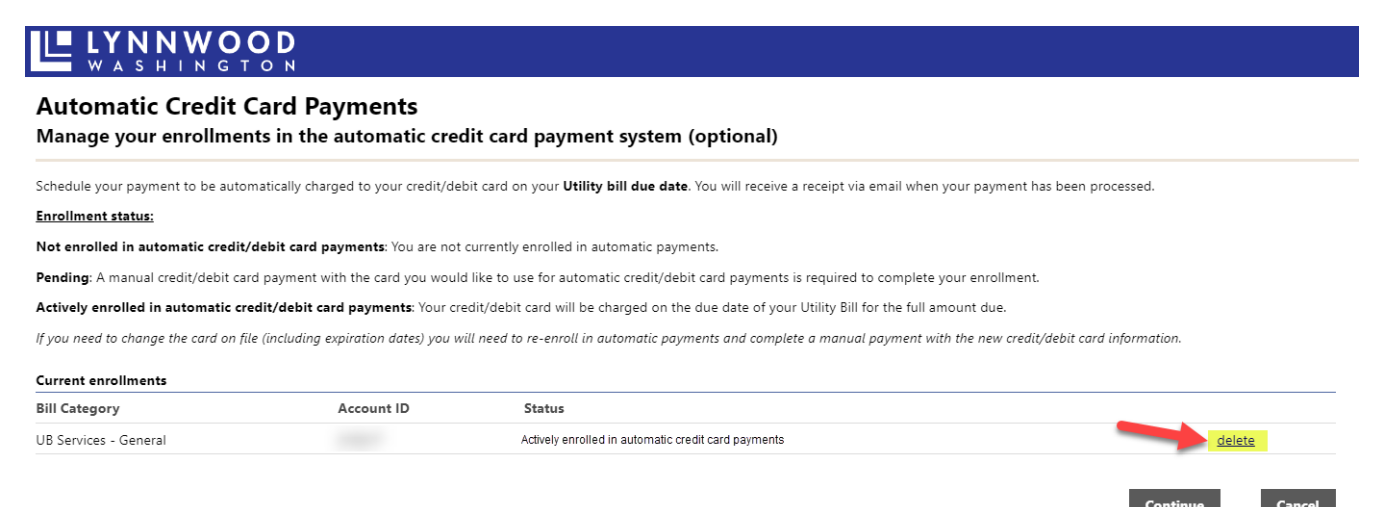

6. You will see a message confirming you are now unenrolled from automatic payments:

|                                          | <b>О D</b><br>т о N                              |                                                                                           |                           |
|------------------------------------------|--------------------------------------------------|-------------------------------------------------------------------------------------------|---------------------------|
| Automatic Credit<br>Manage your enrollme | Card Payments<br>onts in the automatic credit ca | ard payment system (optional)                                                             |                           |
| The selected automatic pays              | ment enrollment was deleted.                     |                                                                                           |                           |
| Schedule your payment to be auto         | omatically charged to your credit/debit card     | d on your Utility bill due date. You will receive a receipt via email when your payment h | nas been processed.       |
| Enrollment status:                       |                                                  |                                                                                           |                           |
| Not enrolled in automatic credit         | t/debit card payments: You are not curren        | tly enrolled in automatic payments.                                                       |                           |
| Pending: A manual credit/debit ca        | ard payment with the card you would like to      | o use for automatic credit/debit card payments is required to complete your enrollment    | t.                        |
| Actively enrolled in automatic c         | redit/debit card payments: Your credit/de        | bit card will be charged on the due date of your Utility Bill for the full amount due.    |                           |
| If you need to change the card on ;      | file (including expiration dates) you will need  | d to re-enroll in automatic payments and complete a manual payment with the new credi     | t/debit card information. |
| Current enrollments                      |                                                  |                                                                                           |                           |
| Bill Category                            | Account ID                                       | Status                                                                                    |                           |
|                                          |                                                  | Not enrolled in automatic credit card payments.                                           | enroll                    |

- a. If you want to cancel auto pay completely and pay your bill manually in the future, you can click **Continue** to make the manual payment.
- b. If you are no longer responsible for this account or don't want to make a manual payment at this time, click **Cancel** to go back to Manage Bills.
- 7. To setup a new credit card for auto pay enrollment, click the blue hyperlink enroll a manual payment is required, see next step:

| Automatic Credit (<br>Manage your enrollmer | Card Payments<br>ats in the automatic credit | card payment system (optional)                                                                 |                               |
|---------------------------------------------|----------------------------------------------|------------------------------------------------------------------------------------------------|-------------------------------|
| Schedule your payment to be autor           | natically charged to your credit/debit ca    | rd on your <b>Utility bill due date</b> . You will receive a receipt via email when your payme | nt has been processed.        |
| Enrollment status:                          |                                              |                                                                                                |                               |
| Not enrolled in automatic credit/           | debit card payments: You are not curre       | ently enrolled in automatic payments.                                                          |                               |
| Pending: A manual credit/debit car          | d payment with the card you would like       | to use for automatic credit/debit card payments is required to complete your enrollm           | ient.                         |
| Actively enrolled in automatic cro          | edit/debit card payments: Your credit/       | debit card will be charged on the due date of your Utility Bill for the full amount due.       |                               |
| f you need to change the card on fil        | e (including expiration dates) you will ne   | ed to re-enroll in automatic payments and complete a manual payment with the new c             | redit/debit card information. |
| Current enrollments                         |                                              |                                                                                                |                               |
| Bill Category                               | Account ID                                   | Status                                                                                         |                               |
| IB Services - General                       |                                              | Not enrolled in automatic credit card payments.                                                | enroll                        |

8. You will see a message showing that your enrollment is requested and pending a manual payment, to complete enrollment, click **Continue**:

| Automatic Credit<br>Manage your enrollme | Card Payments<br>nts in the automatic cree | dit card payment system (optional)                                                                         |                         |
|------------------------------------------|--------------------------------------------|----------------------------------------------------------------------------------------------------|-------------------------|
| New enrollment was reques                | ted. You will need to complete at lea      | st 1 manual payment before full enrollment is established.                                                 |                         |
| Schedule your payment to be auto         | omatically charged to your credit/de       | bit card on your <b>Utility bill due date</b> . You will receive a receipt via email when your payment has | been processed.         |
| nrollment status:                        |                                            |                                                                                                    |                         |
| ot enrolled in automatic credit          | t/debit card payments: You are not         | currently enrolled in automatic payments.                                                                  |                         |
| ending: A manual credit/debit ca         | ard payment with the card you woul         | d like to use for automatic credit/debit card payments is required to complete your enrollment.            |                         |
| ctively enrolled in automatic c          | redit/debit card payments: Your cr         | edit/debit card will be charged on the due date of your Utility Bill for the full amount due.              |                         |
| you need to change the card on (         | file (including expiration dates) you w    | ill need to re-enroll in automatic payments and complete a manual payment with the new credit/o            | lebit card information. |
| Current enrollments                      |                                            |                                                                                                    |                         |
| Bill Category                            | Account ID                                 | Status                                                                                                    |                         |
| JB Services - General                    |                                            | Enrollment pending completion of a manual payment                                                          | delete                  |

- 9. From the next page, you can change the amount of the payment on the bill, or let it default to the full amount due, then click **Continue**:
  - a. *Note:* Auto Pay will only charge the amount due for the current bill on the due date, any previous charges need to be paid manually.

| Pay Bills        |           |           |             |          |         |                        |
|------------------|-----------|-----------|-------------|----------|---------|------------------------|
| Bill Description | Bill Year | Bill Date | Bill Number | Due Date | Balance | Due Now Payment Amount |
| Utilities        | 2023      |           |             |          |         | \$                     |
| Utilities        | 2023      |           |             |          |         | \$                     |

- 10. The last step is to complete the manual payment through Bridgepay, our secure credit card processor:
  - a. A receipt will be emailed to you after completion of your payment.

|                            | BILLING INFORMATION                           |
|----------------------------|-----------------------------------------------|
|                            | Time left: 9 minutes, and 35 se               |
| (Must match the billing ad | dress for your credit card)                   |
| Name:                      |                                               |
| Address:                   |                                               |
| Address:                   |                                               |
| City:                      | LYNNWOOD                                      |
| State / Zip:               | Washington V 98036                            |
| Phone:                     |                                               |
| Email:                     |                                               |
| Total Amt:                 | This section will auto-populate               |
| Description:               | from account information,<br>change as needed |
|                            | PAYMENT INFORMATION                           |
|                            |                                               |
|                            |                                               |
| Payment Method:            | Visa                                          |
| Card Number:               |                                               |
| Exp. Date:                 | · / · ·                                       |
| Security Code:             | What is this?                                 |
| I'm not a robot            | 2                                             |
|                            | reCAPTCHA<br>Privacy - Terms                  |
|                            |                                               |
|                            |                                               |

- 11. If you do not currently have any open bills and want to change or delete your auto pay enrollment, follow these steps:
  - a. Go to Utility Billing > Manage Bills on the right-hand menu, click on **Show Past Bills**:

|                                 | <b>/ ОО D</b><br>I G T O N |                      | - | 8 |
|---------------------------------|----------------------------|----------------------|---|---|
| Utility Billing<br>Manage Bills | Account Summary            | Home                 |   |   |
| Service Address                 |                            | Lynnwood Self Servio | e |   |
| Account Number                  |                            |                      |   |   |
| As of                           | 05/31/2023                 | Utility Billing      |   |   |
|                                 |                            | Accounts             |   |   |
| Outstanding Bills (bill year    | s 2003 to 2025 only)       | Manage Bills         |   |   |
| There are no outstanding        | ills for this account.     | Account Summary      | / |   |
|                                 |                            | Contact Us           |   |   |

## b. Click on **Bill Details** from one of these recent bills:

| Outstanding Bills (  | Dutstanding Bills (bill years 2003 to 2025 only) |           |            |              |      |  |
|----------------------|--------------------------------------------------|-----------|------------|--------------|------|--|
| There are no outstan | ding bills for this account.                     |           |            |              |      |  |
| Past Bills           |                                                  |           |            |              |      |  |
| Bill                 | Bill Date                                        | Post Date | Total Paid | Details      | Туре |  |
|                      |                                                  |           |            | Bill Details |      |  |
|                      |                                                  |           |            | Bill Details |      |  |
|                      |                                                  |           |            | Bill Details |      |  |

c. See the enrollment status under the Bill Detail; to make changes, click on the blue hyperlink **details**:

|                                | I W O O D<br>I N G T O N                            |                                |
|--------------------------------|-----------------------------------------------------|--------------------------------|
| Utility Billing<br>Bill Detail | g                                                   | Account Summary   Manage Bills |
| Bill number                    |                                                     | View bill image                |
| As of                          | 05/31/2023                                          |                                |
| Bill Date                      |                                                     |                                |
| Pay By                         |                                                     |                                |
| Automatic Payments             | Actively enrolled in automatic credit card payments | details                        |

- d. Click either Update or Delete Enrollment on the pop-up window:
  - i. If you click Update, you will need to click OK on the pop-up to be taken to our secure credit card payment processor, Bridgepay and Update your card information, if you click Delete, you will be asked to confirm and see your status change.

| Schedule your payment to b<br>will receive a receipt via ema      | e automatically charged to your credit/debit card on your <b>Utility bill due date</b> . You<br>il when your payment has been processed. |
|-------------------------------------------------------------------|----------------------------------------------------------------------------------------------------|
| Enrollment status:                                                |                                                                                                    |
| Not enrolled in automatic                                         | credit/debit card payments: You are not currently enrolled in automatic payments.                                                        |
| <b>Pending:</b> A manual credit/de<br>payments is required to com | ebit card payment with the card you would like to use for automatic credit/debit card plete your enrollment.                             |
| Actively enrolled in autom<br>date of your Utility Bill for th    | <b>atic credit/debit card payments</b> : Your credit/debit card will be charged on the due<br>e full amount due.                         |
| If you need to change the cai<br>and complete a manual payr       | d on file (including expiration dates) you will need to re-enroll in automatic payments nent with the new credit/debit card information. |
| Automatic Credit Card Pay                                         | ment Settings                                                                                                    |
| Customer/Owner                                                    |                                                                                                    |
| Payment method                                                    | Credit Card                                                                                                    |
| Bill type                                                         | UB Services - General                                                                                                    |
| Enroliment status                                                 | Actively enrolled in automatic credit card payments                                                                                      |
|                                                                   | Update Delete Enrollment Close                                                                                                    |

## lss.lynnwoodwa.gov says

You will be redirected to the payment gateway, where you will be prompted to enter information for the new credit card that will be charged when processing automatic payments for this Customer, Bill Category, and Account combination. Would you like to continue?

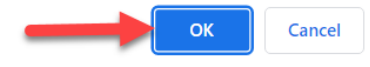